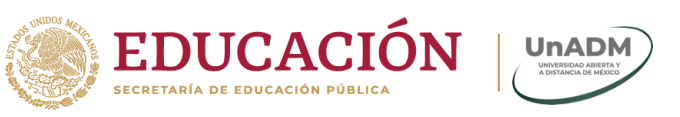

## Instalación de la App Móvil Mi UnADM

Sistema Operativo Android

Paso 1. Desde la Play Store 🚩 buscar la aplicación móvil Mi UnADM.

Paso 2. Haz clic en instalar, como se muestra en la siguiente imagen.

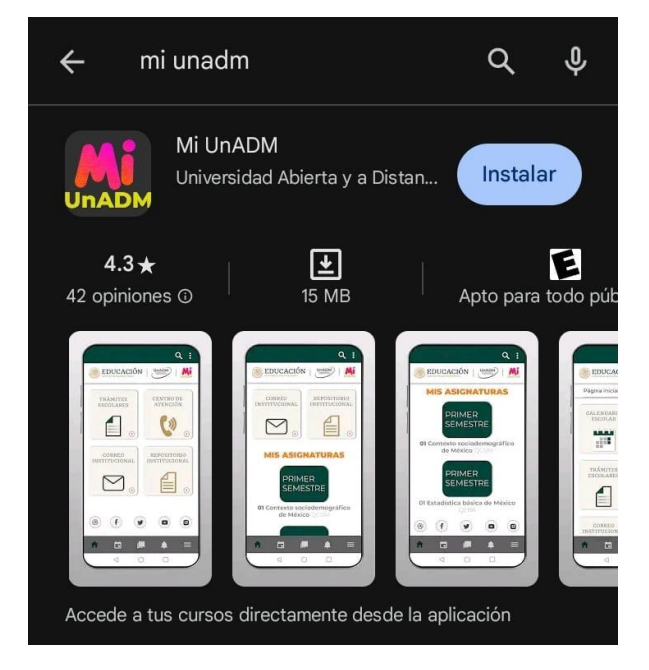

Paso 3. Haz clic en abrir.

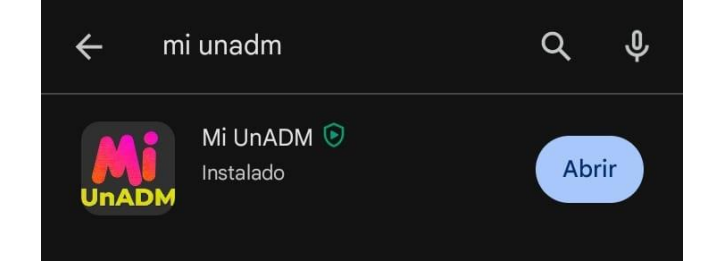

Av. Universidad 1200, Piso 1 Cuadrante 1-21. Col. Xoco, Alcaldía Benito Juárez, CP. 03330. Ciudad de México. Tel: (55) 36017539 www.unadmexico.mx

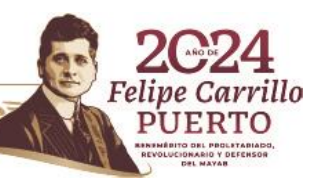

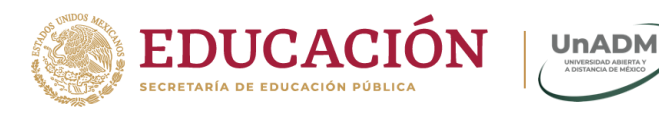

## Sistema Operativo IOS

Paso 1. Desde la App Store 📥 buscar la aplicación móvil Mi UnADM.

Paso 2. Haz clic en 🌳 para descargar e instalar la aplicación, como se muestra en la siguiente imagen.

|                                                                                                    | 13:42                                 | 98% 🔳             |
|----------------------------------------------------------------------------------------------------|---------------------------------------|-------------------|
| Q Mi UnAD                                                                                                    | Μ                                     | S Cancelar        |
|                                                                                                    | <b>JnADM</b><br>InADM                 | ¢                 |
| trans<br>trans<br>t | Universidad Abier                     | Educación         |
|                                                                                                    | and dama product of the second second | Id. California A  |
| 9996                                                                                                    | enterforma i under                    | Exclusion (MADM ) |

Paso 3. Haz clic en abrir.

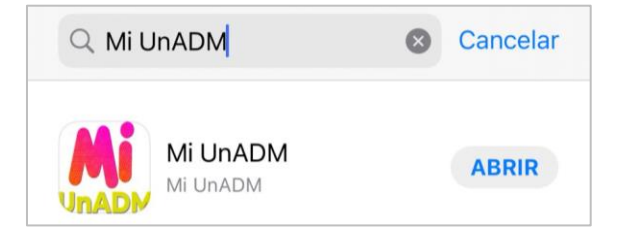

Av. Universidad 1200, Piso 1 Cuadrante 1-21. Col. Xoco, Alcaldía Benito Juárez, CP. 03330. Ciudad de México. Tel: (55) 36017539 www.unadmexico.mx

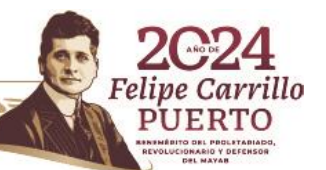

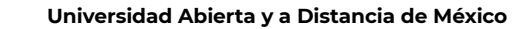

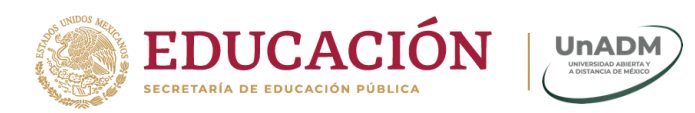

## Sistema Operativo Huawei

Paso 1. Desde la AppGallery which buscar la aplicación móvil Mi UnADM.

Paso 2. Haz clic en Instalar, para descargar la aplicación, como se muestran en las imágenes.

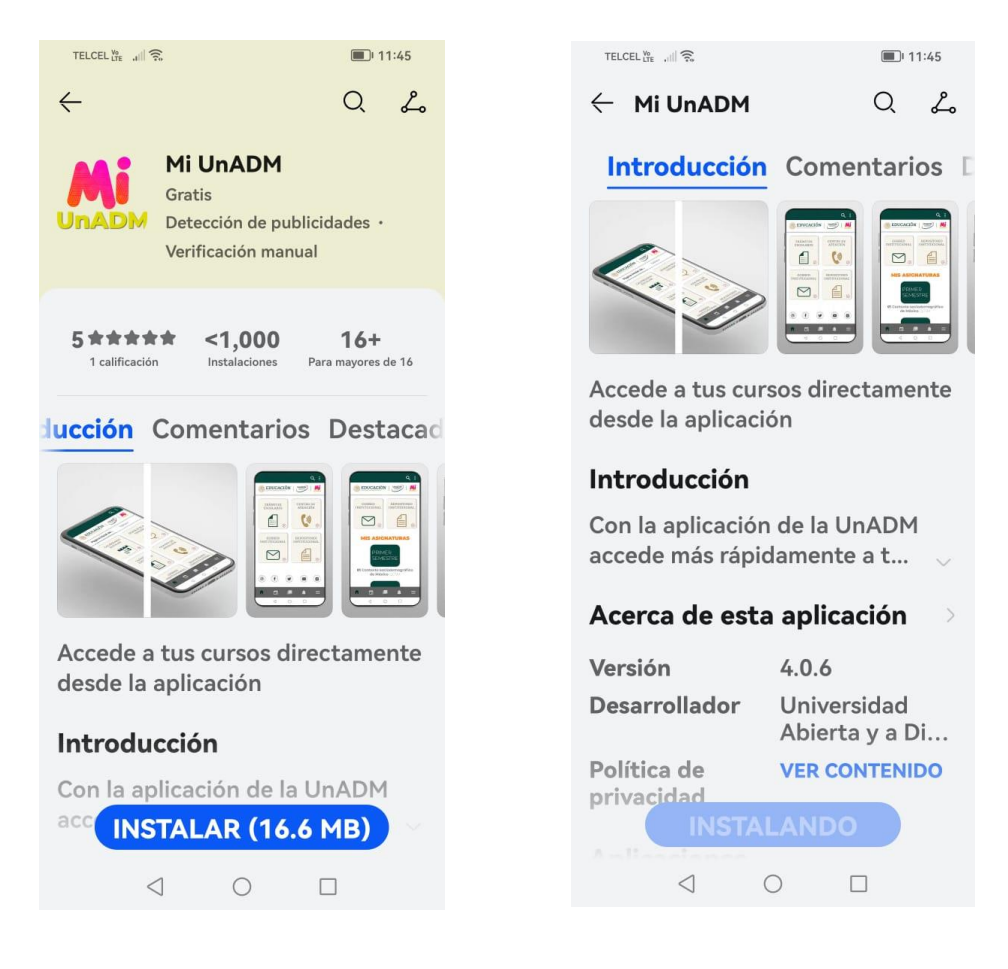

Av. Universidad 1200, Piso 1 Cuadrante 1-21. Col. Xoco, Alcaldía Benito Juárez, CP. 03330. Ciudad de México. Tel: (55) 36017539 www.unadmexico.mx

S.S. (1) 18 23

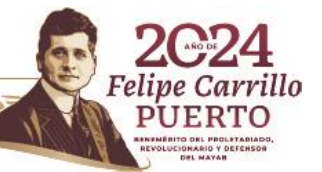

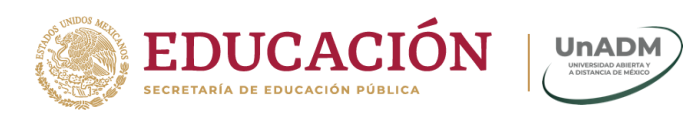

## Paso 3. Haz clic en abrir.

| TELCEL LTE , III 🙃                                            | 11:46                            |  |  |
|---------------------------------------------------------------|----------------------------------|--|--|
| $\leftarrow$                                                  | Q L                              |  |  |
| Mi UnADM<br>Gratis<br>Detección de publ<br>Verificación manua | icidades •<br>al                 |  |  |
| 5**** <1,000<br>1 calificación Instalaciones                  | <b>16+</b><br>Para mayores de 16 |  |  |
| Introducción Comentarios                                      |                                  |  |  |
|                                                               |                                  |  |  |
| Accede a tus cursos directamente<br>desde la aplicación       |                                  |  |  |
| Introducción                                                  |                                  |  |  |
| Con la aplicación de la UnADM<br>accer ABRIR                  |                                  |  |  |
|                                                               |                                  |  |  |

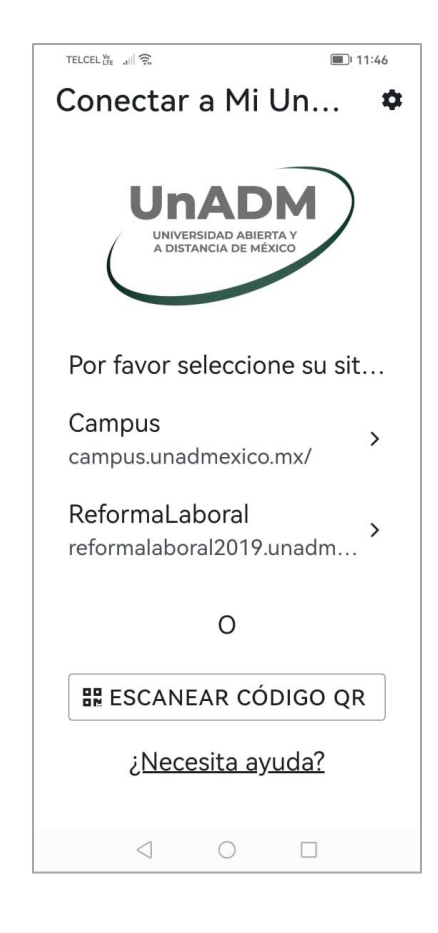

Av. Universidad 1200, Piso 1 Cuadrante 1-21. Col. Xoco, Alcaldía Benito Juárez, CP. 03330. Ciudad de México. Tel: (55) 36017539 www.unadmexico.mx

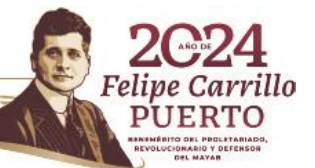